#### 第1章 はじめに

スマートフォンは、仕事や生活で欠かせない存在になりつつあります。社会のデジタル化 が地球規模で加速しており、インターネットやデジタル技術を使うことで、豊かな社会が 実現します。

スマートフォンの場合は、だれでも、簡単に操作できることが理想ですが、実際は、基本 操作やアプリなどの使い方、どのようなアプリを使ったら良いか、正しい情報を見つける ことは難しい場合が多いです。特に、インターネット検索で調べていると、正しいことで も営利行為による表現が多く、本当の知りたいことがわかりにくいのが現状です。

本書は、スマホサポートボランティアさん向けに、技術情報や製品や IT 全般に関連する情報を共有する SNS 的なコミュニティサイト(https://smaho.yuuyake.or.jp)の基本操作マニュアルです。

ご要望やご意見は、下記の連絡先までご一報ください。皆さんのご意見・ご要望を反映した、なるべく実用的でわかりやすい操作入門書として公開をしていきます。

#### ご意見・ご要望の連絡先

〒210-0844 神奈川県川崎市川崎区渡田新町 1-4-9-201
特定非営利活動法人 NPO 福祉支援ゆうやけネット
デジタルボランティア・スマホ講座担当
電話: 044-220-1588 Fax: 044-272-9523
ホームページ https://yuuyake.or.jp
担当者の電子メール hodota@yuuyake.or.jp

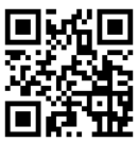

| E | 1 X | マ |  |
|---|-----|---|--|

| 第1章        |                    | はじめに                                                                                                    | 1                                                              |
|------------|--------------------|----------------------------------------------------------------------------------------------------|----------------------------------------------------------------|
| 第2章        |                    | コミュニティサイトのアカウント登録                                                                                                    | 4                                                              |
|            | サインズ               | アップ                                                                                                    | 4                                                              |
| 第3章        |                    | ログインとユーザー管理                                                                                                    | 6                                                              |
| 第4章        |                    | 本スマボラサイトに登録済みの方へ                                                                                                    | 8                                                              |
| 第5章        |                    | 未登録の方は「スマボラ」グループへ参加                                                                                                    | 8                                                              |
| 第6章        |                    | コミュニティサイトの概要                                                                                                    | 9                                                              |
|            | コミュコ               | ニティとグループの関係                                                                                                    | 9                                                              |
|            | グルーフ               | プの種類                                                                                                    | 10                                                             |
|            |                    | ニティとバフリックの違い                                                                                                    | 10                                                             |
|            | コメン                | トに フい (                                                                                                    | 11                                                             |
| 第/草        |                    | 自分で投稿                                                                                                    | 12                                                             |
|            |                    | フラギニゲル プルトルプページの担人 (フラギニゲル                                                                                                    | <b>-</b>                                                       |
|            |                    | スマホラクルーノのトッノヘーシの場合(スマホラクルー                                                                                                    | -ノ                                                             |
|            |                    | スマホラクルーノのトッノヘーシの場合(スマホラクル-<br>へ投稿)                                                                                                    | 12                                                             |
| 第8章        |                    | スマホラクルーフのトップペーシの場合(スマホラクルー<br>へ投稿)<br>コミュニティへ投稿                                                                                                    | 12<br>14                                                       |
| 第8章        |                    | スマホラクルーノのトッノヘーシの場合(スマホラクルー<br>へ投稿)<br>コミュニティへ投稿<br>ホームのトップページの場合(コミュニティに投稿)                                                                                                    | - )<br>12<br>14<br>14                                          |
| 第8章<br>第9章 |                    | スマホラクルーフのトップヘーシの場合(スマホラクルー<br>へ投稿)<br>コミュニティへ投稿<br>ホームのトップページの場合(コミュニティに投稿)<br>その他の機能                                                                                                    | - )<br>12<br>14<br>14<br>17                                    |
| 第8章<br>第9章 | 新しい                | スマホラクルーフのトッフヘーシの場合(スマホラクルー<br>へ投稿)<br>コミュニティへ投稿<br>ホームのトップページの場合(コミュニティに投稿)<br>その他の機能<br>イベントの作成                                                                                                    | - )<br>12<br>14<br>14<br>17<br>17                              |
| 第8章<br>第9章 | 新しい-<br>新しい        | スマホラクルーフのトップヘーシの場合(スマホラクルー<br>へ投稿)<br>コミュニティへ投稿<br>ホームのトップページの場合(コミュニティに投稿)<br>その他の機能<br>イベントの作成<br>トピックスの作成                                                                                        | 12<br>14<br>14<br>17<br>17<br>22                               |
| 第8章<br>第9章 | 新しい-<br>新しい        | スマホラクルーフのトップヘーシの場合(スマホラクルー<br>へ投稿)<br>ホームのトップページの場合(コミュニティに投稿)<br>その他の機能<br>イベントの作成<br>トピックスの作成<br>「トピックス」の設定内容                                                                                     | 12<br>14<br>14<br>17<br>17<br>22<br>22                         |
| 第8章<br>第9章 | 新しい-<br>新しい        | スマホラクルーフのトップヘーシの場合(スマホラクルー<br>へ投稿)<br>コミュニティへ投稿<br>ホームのトップページの場合(コミュニティに投稿)<br>ポームのトップページの場合(コミュニティに投稿)<br>イベントの作成<br>イベントの作成<br>トピックスの作成<br>「トピックス」の設定内容<br>一般公開されたトピックスのページ                       | 12<br>14<br>14<br>17<br>17<br>22<br>22<br>23                   |
| 第8章<br>第9章 | 新しい新しい             | スマホラクルーフのトップヘーシの場合(スマホラクルー<br>へ投稿)<br>コミュニティへ投稿<br>ホームのトップページの場合(コミュニティに投稿)<br><br>その他の機能<br>イベントの作成<br>イベントの作成<br>トピックスの作成<br>トピックス」の設定内容<br>一般公開されたトピックスのページ<br>                                  | - , 12<br>14<br>14<br>17<br>17<br>22<br>22<br>23<br>24         |
| 第8章<br>第9章 | 新しい-<br>新しい<br>新しい | スマホラクルーノのトップペーシの場合(スマホラクルー<br>へ投稿)<br>コミュニティへ投稿<br>ホームのトップページの場合(コミュニティに投稿)<br>その他の機能<br>イベントの作成<br>トピックスの作成<br>「トピックス」の設定内容<br>一般公開されたトピックスのページ<br>アルバムの作成                                         | 12<br>14<br>14<br>17<br>17<br>22<br>22<br>23<br>24<br>25       |
| 第8章        | 新しい-新しい            | スマホラクルーフのトップペーシの場合(スマホラクルー<br>へ投稿)<br>コミュニティへ投稿<br>ホームのトップページの場合(コミュニティに投稿)<br>ボームのトップページの場合(コミュニティに投稿)<br>イベントの作成<br>イベントの作成<br>トピックスの作成<br>トピックス」の設定内容<br>一般公開されたトピックスのページ<br>アルバムの作成<br>アルバムのページ | 12<br>14<br>14<br>17<br>17<br>22<br>22<br>23<br>24<br>25<br>26 |

# 第2章 コミュニティサイトのアカウント登録

# サインアップ

https://smaho.yuuyake.or.jp

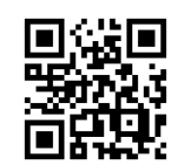

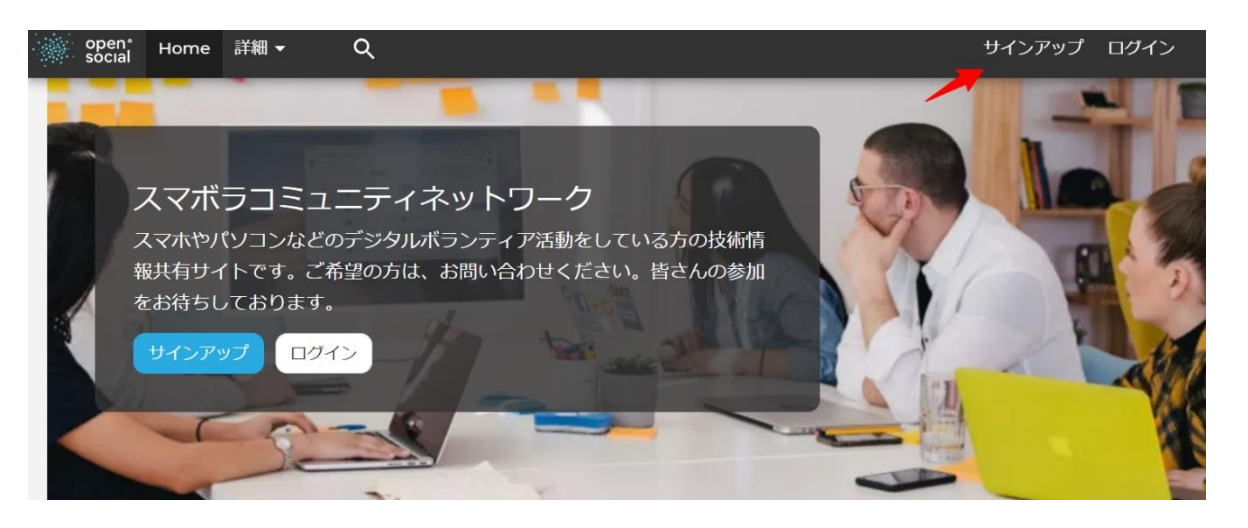

#### アカウントの作成

電子メールでサインアップ

電子メール アドレスとユーザー名を正常に入力すると、詳細な手順が記載されたウェルカム メッセージが電 子メール アドレスに送信されます。

メールアドレス・

メールアドレスは公開されません。 これは、アカウントについて連絡する必要がある場合、またはオプトイ ン通知のためにのみ使用されます。

#### ユーザー名\*

いくつかの特殊文字は利用可能です。その中には空白、ビリオド (..)、ハイフン (-)、引用符 (`)、アンダー スコア (\_)、 @ 記号が含まれます。

すでにアカウントをお持ちですか?ログイン

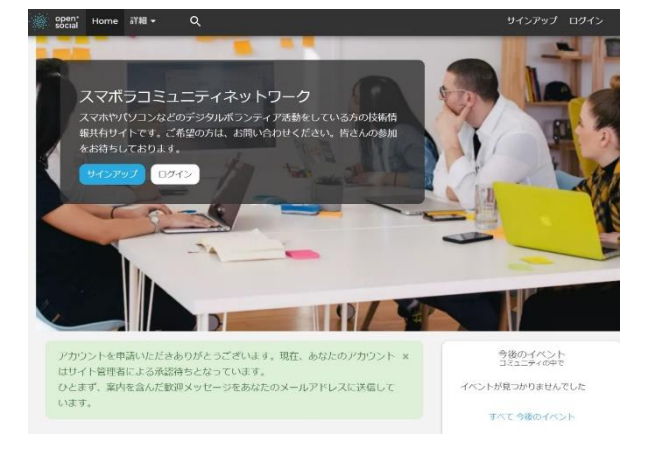

本人に送信されたメール

Subject: スマボラコミュニティネットの hodota のアカウント詳細 (管理者の承認待ち) From: スマボラコミュニティネット <web@yuuyake.or.jp> Date: 2023/12/16 18:04 To: hodota@yuuyake.or.jp

| Hi <b>hodota</b> ,                                                          |   |
|-----------------------------------------------------------------------------|---|
| hodota 様                                                                    |   |
| スマボラコミュニティネットにご登録いただきありがとうございます。                                            | ١ |
| あなたのアカワント申請は現在承認待ちです。<br>承認されると、ログイン方法やパスワードの設定方法などの情報<br>が記載されたメールが送信されます。 | R |
| スマボラコミュニティネット チーム一同                                                         |   |

#### サイト管理者へ送信されたメッセージ

Subject: スマボラコミュニティネットの hodota のアカウント詳細 (管理者の承認待ち) From: スマボラコミュニティネット <web@yuuyake.or.jp> Date: 2023/12/16 18:04 To: web@yuuyake.or.jp

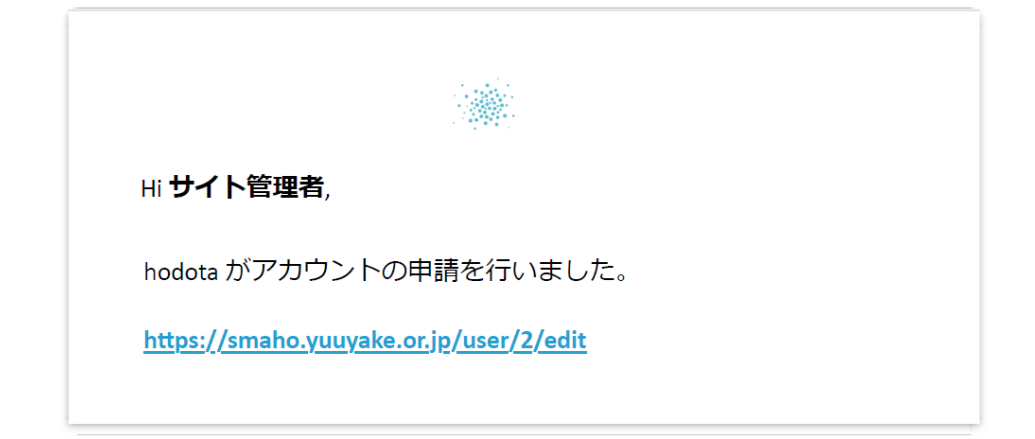

ユーザーのパスワード、権限設定などをサイト管理者が設定します。

## 第3章 ログインとユーザー管理

登録した本人に、サイト管理者が承認後にメッセージが届きます。

Subject: スマボラコミュニティネット での hodota さんのアカウントの詳細 (承認済) From: スマボラコミュニティネット <web@yuuyake.or.jp> Date: 2023/12/16 18:13 To: hodota@yuuyake.or.jp

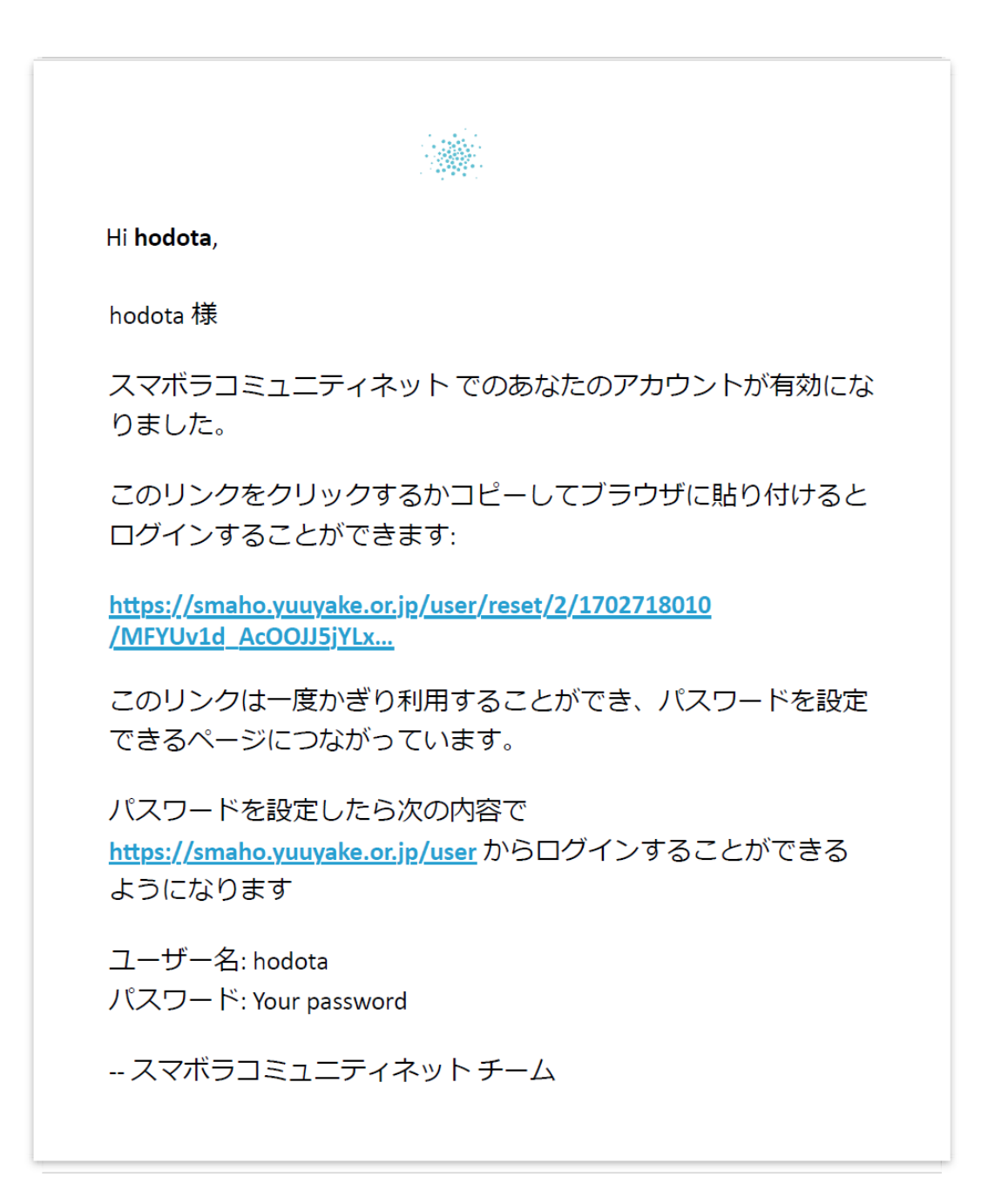

本人がパスワードを作成するために必要なワンタイムパスワードでログインします。

# パスワードを作る

これは hodota のワンタイムログインです。

このボタンをクリックしてサイトにログインし、パスワードを変更してください。

このログインを使用できるのは1回限りです。

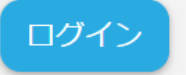

## 自分でパスワードを設定し、画面最下部の「保存」をクリックします。

| <sup>ア</sup> カウント設定を構成します : hodota *                                                    |
|-----------------------------------------------------------------------------------------|
| ワンタイム ログイン リンクを使用しました。 このリンクを使用してロ ×<br>グインする必要はなくなりました。パスワードを設定してください。                 |
| アカウント情報                                                                                 |
| メールアドレス*                                                                                |
| hodota@yuuyake.or.jp                                                                    |
| メールアドレスは公開されません。 これは、アカウントについて連絡する必要がある場合、または<br>オプトイン通知のためにのみ使用されます。                   |
| ユーザー名*                                                                                  |
| hodota                                                                                  |
| いくつかの特殊文字は利用可能です。その中には空白、ピリオド ( , )、ハイフン ( - )、引用符 ( ' )、ア<br>ンダースコア ( _ )、 @ 記号が含まれます。 |
| バスワード                                                                                   |
| パスワードの強度:                                                                               |
| パスワードの確認                                                                                |
| パスワードの一致:                                                                               |
| 現在のパスワードを変更したい場合は、両方のフィールドに新しいパスワードを入力してください。                                           |

## 第4章 本スマボラサイトに登録済みの方へ

既にスマボラサイトへ登録済みの方は、サイト管理者の設定により、グループ名「ス バボラ」に参加済みです。次の第6章から、投稿方法などを学んでください。

### 第5章 未登録の方は「スマボラ」グループへ参加

「スマボラ」のグループに未登録の方は、 「詳細」のすべてのグループを選択して、 スマボラをクリックしてグループに参加し てください。

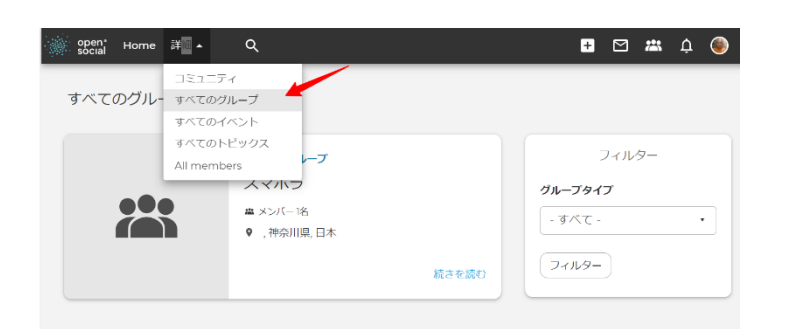

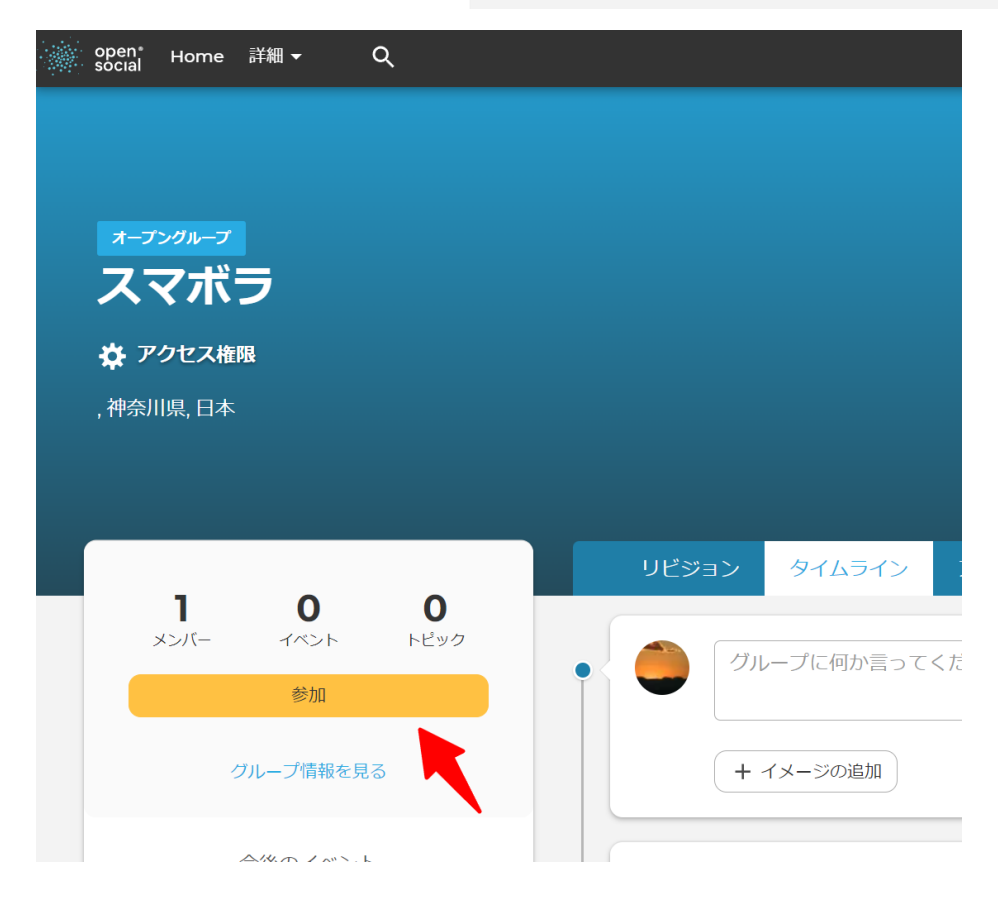

## 第6章 コミュニティサイトの概要

#### コミュニティとグループの関係

「コミュニティ」は、ログインしたメンバーが所属するグループの総称です。コミュニティ内に複数のグループを作成することができますが、現在、「グループ」は「スマボラ」というグループが 1 つだけです。本サイトはサイトの管理者により、既に参加されている皆さんは「スマボラ」グル ープに所属しています。

今後、複数の「**グループ」**を追加することが可能です。「**グループ」**ごとに権限が設定されますの で、さまざま団体やカテゴリに合わせて「**グループ」**を追加設定して管理できます。

スマボラグループのトップ画面(タイムライン)と URL

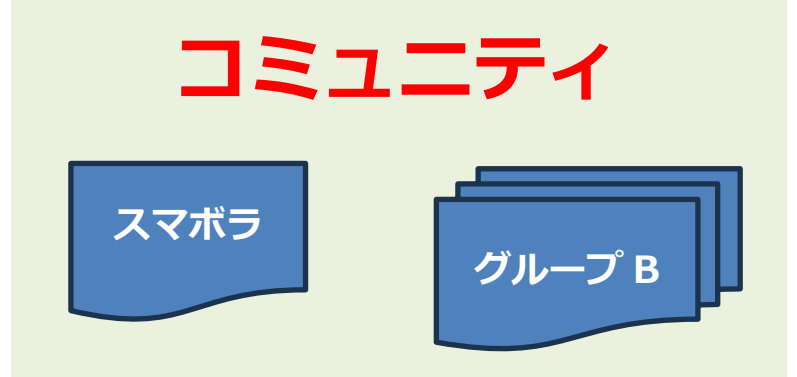

https://smaho.yuuyake.or.jp/group/1/stream

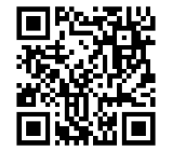

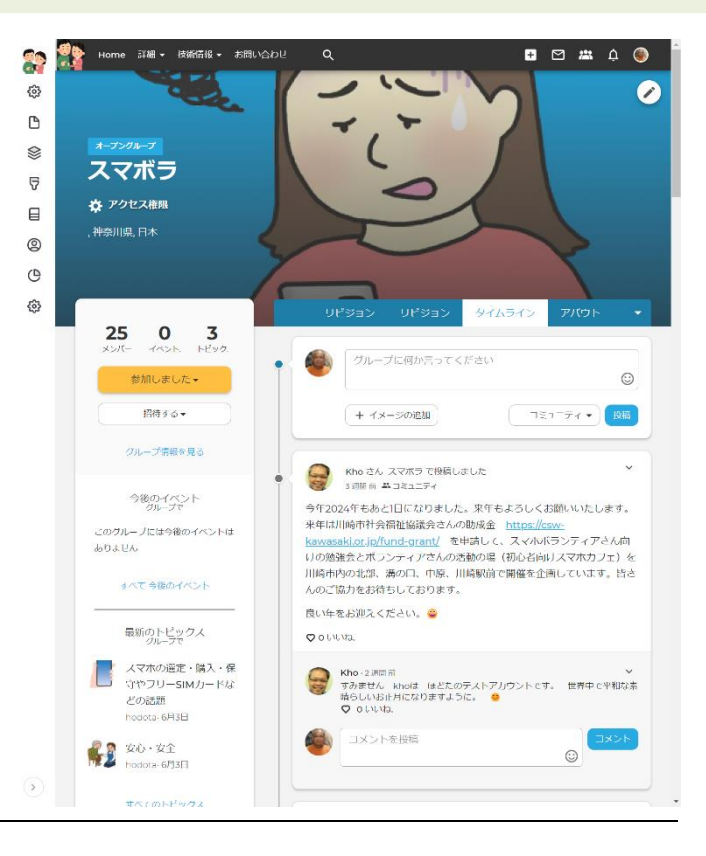

### グループの種類

「スマボラ」グループは「オープングルー プ」で設定しています。

- 公開グループ
- クローズドグループ
- オープングループ
- 秘密グループ
- 柔軟なグループ

| 設正                      |                                                      |
|-------------------------|------------------------------------------------------|
| グループタイ                  | (ブ*                                                  |
| <ul><li>〇 公開グ</li></ul> | レープ                                                  |
| これは公開グ                  | レープです。 ユーザーは承認なしで参加でき、このグループに追加されたすべてのコンテンツは、すべてのコミニ |
| ティ メンバー                 | と匿名ユーザーに表示されます。                                      |
| 0 クローズ                  | ズドグループ                                               |
| これはクローズ                 | ズドグループです。 ユーザーは招待によってのみ参加でき、グループ内のコンテンツはメンバー以外には表示され |
| せん。                     |                                                      |
| ◎ オープ                   | ングループ                                                |
| オープングル・                 | -プです。 ユーザーは承認なしで参加でき、このグループに追加されたすべてのコンテンツはすべてのコミュニラ |
| メンバーに表                  | 示されます。                                               |
| <ul><li>〇 秘密グ</li></ul> | レープ                                                  |
| これは秘密の                  | ブループです。 ユーザーは招待によってのみ参加でき、グループ自体とそのコンテンツはメンバー以外には表示さ |
| ません。                    |                                                      |
| <ul><li>〇 柔軟な</li></ul> | ブループ                                                 |
| このオプション                 | ンを選択すると、必要に応じて多くのグループ設定をカスタマイズできます。                  |
|                         |                                                      |

## コミュニティとパブリックの違い

パブリックはコミュニティ以外の環境になります。

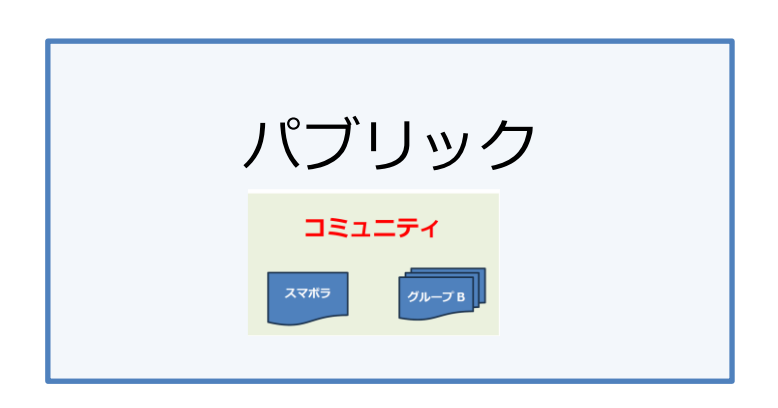

グループ を追加

もし、SNS サイトが一般公開されていない場合は、コミュニティの内容は、ログインした人だけになります。

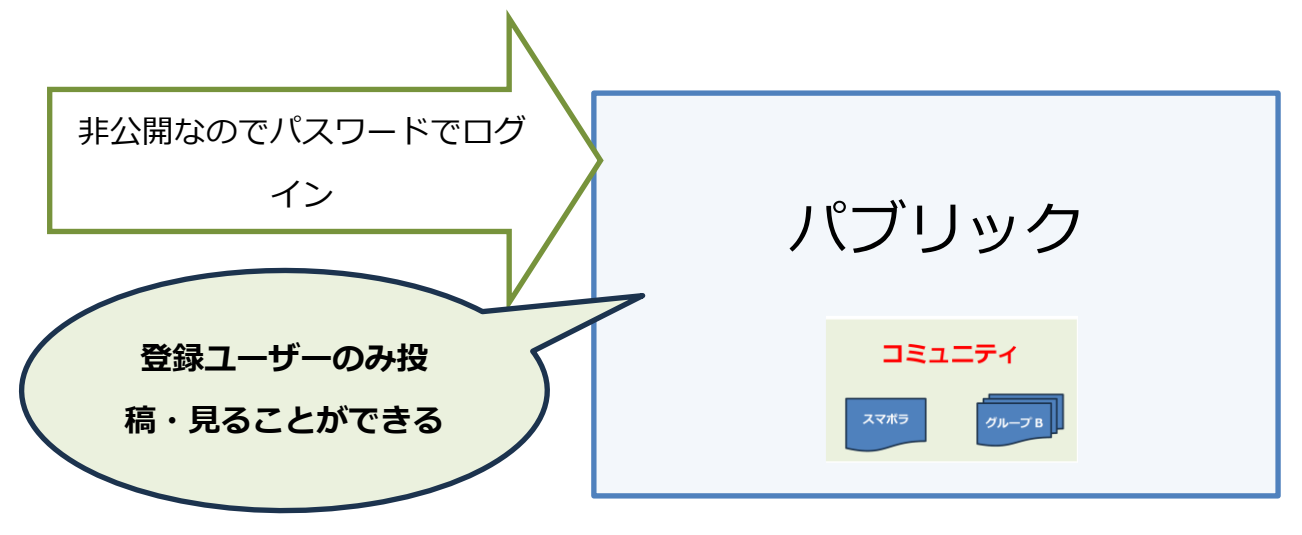

本サイト <u>https://smaho.yuuyake.or.jp</u> は一般公開されていない SNS サイトです。ログ インした人のみが投稿し、コンテンツを見ることができます。

もし、SNS サイト全体が一般公開されていれば、コミュニティの内容もインターネット上で誰でも 見える環境になります。

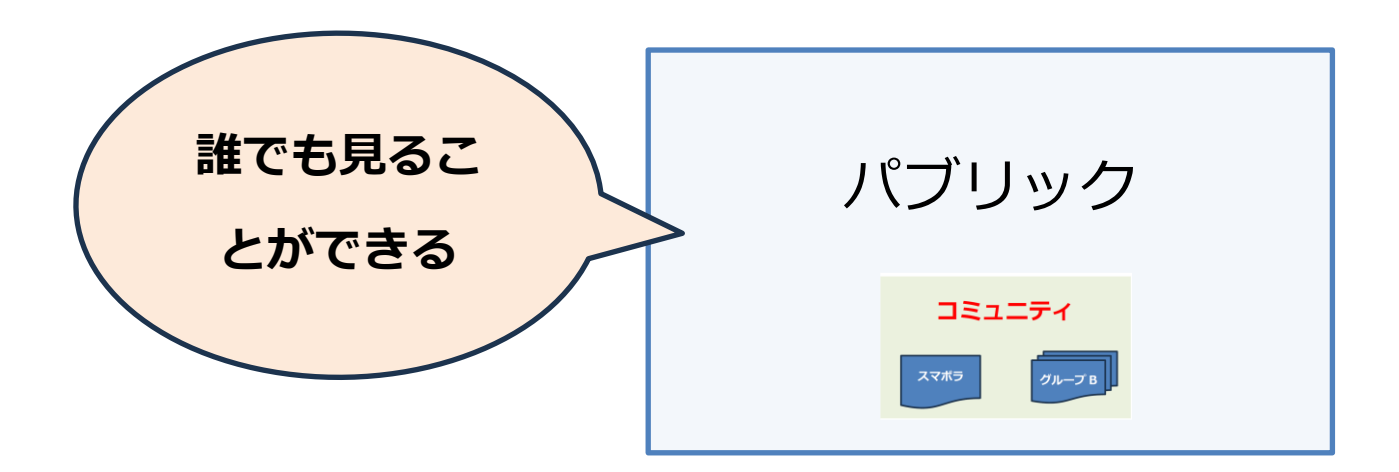

オープングループの「スマボラ」は本サイトにユーザー登録し「スマボラ」コミュニティに参加し た人だけが見ることができる、投稿できるコミュニティです。

#### コメントについて

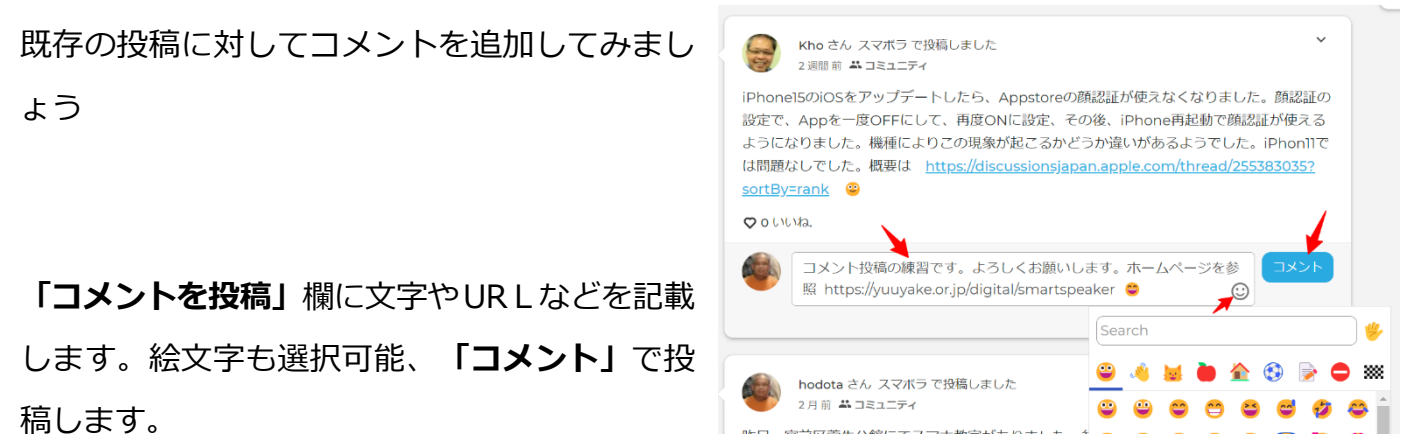

# 第7章 自分で投稿

スマボラグループのトップページの場合(スマボラグループへ投稿)

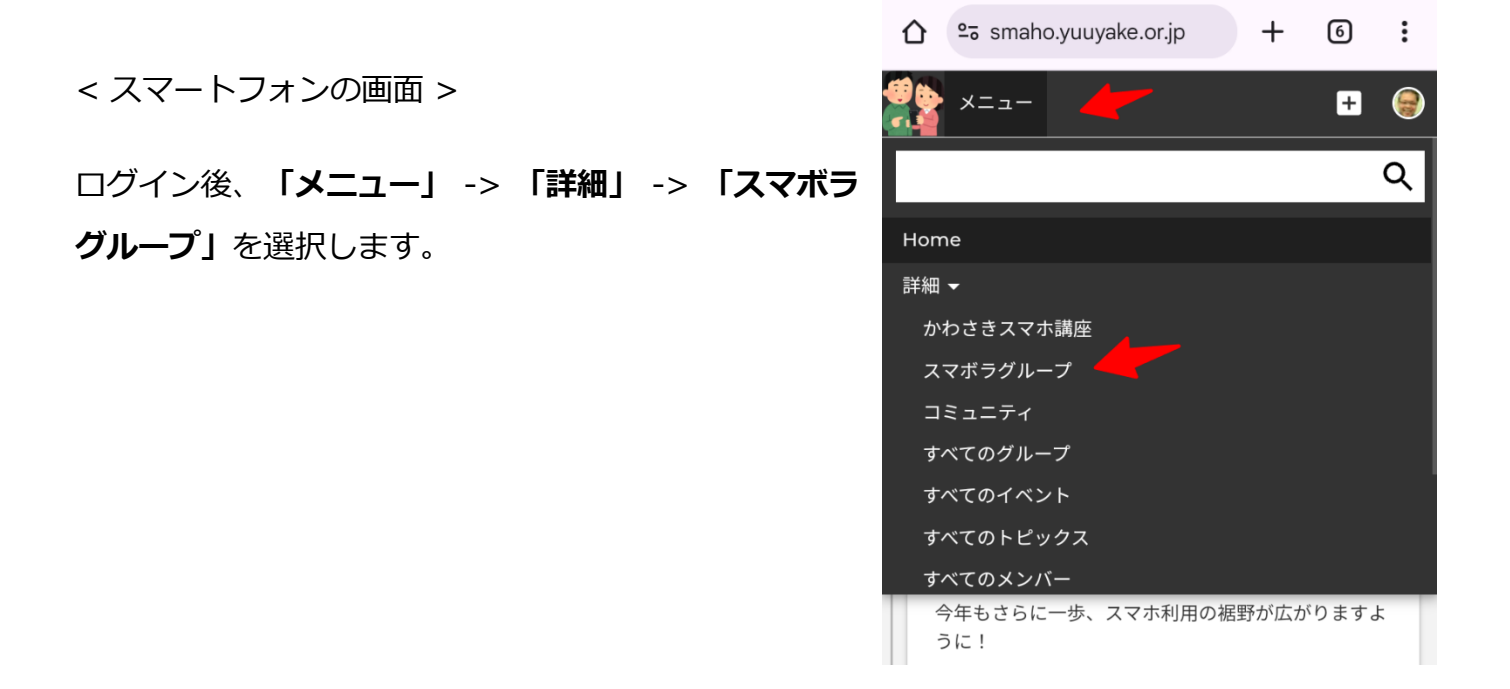

「スマボラ」のグループトップ画面で投稿します。「グループに何か言ってください」の欄に文書 や URL などを記載します。写真は「イメージを追加」をクリックしてアプロードします。「投稿」 をクリックします。

| • | グループに何か言ってください      | $\odot$     |  |
|---|---------------------|-------------|--|
|   | + イメージの追加           | コミュニティ マ 投稿 |  |
|   | Kho さん スマボラ で投稿しました | ~           |  |

「投稿」後は、「スマボラ」グループのトップページのタイムラインと「コミュニティ」のトップ ページのタイムラインに表示されます。

「スマボラ」グループへ投稿後は、「スマボラ」グループのメンバーに投稿通知がメールにて配信 されます。

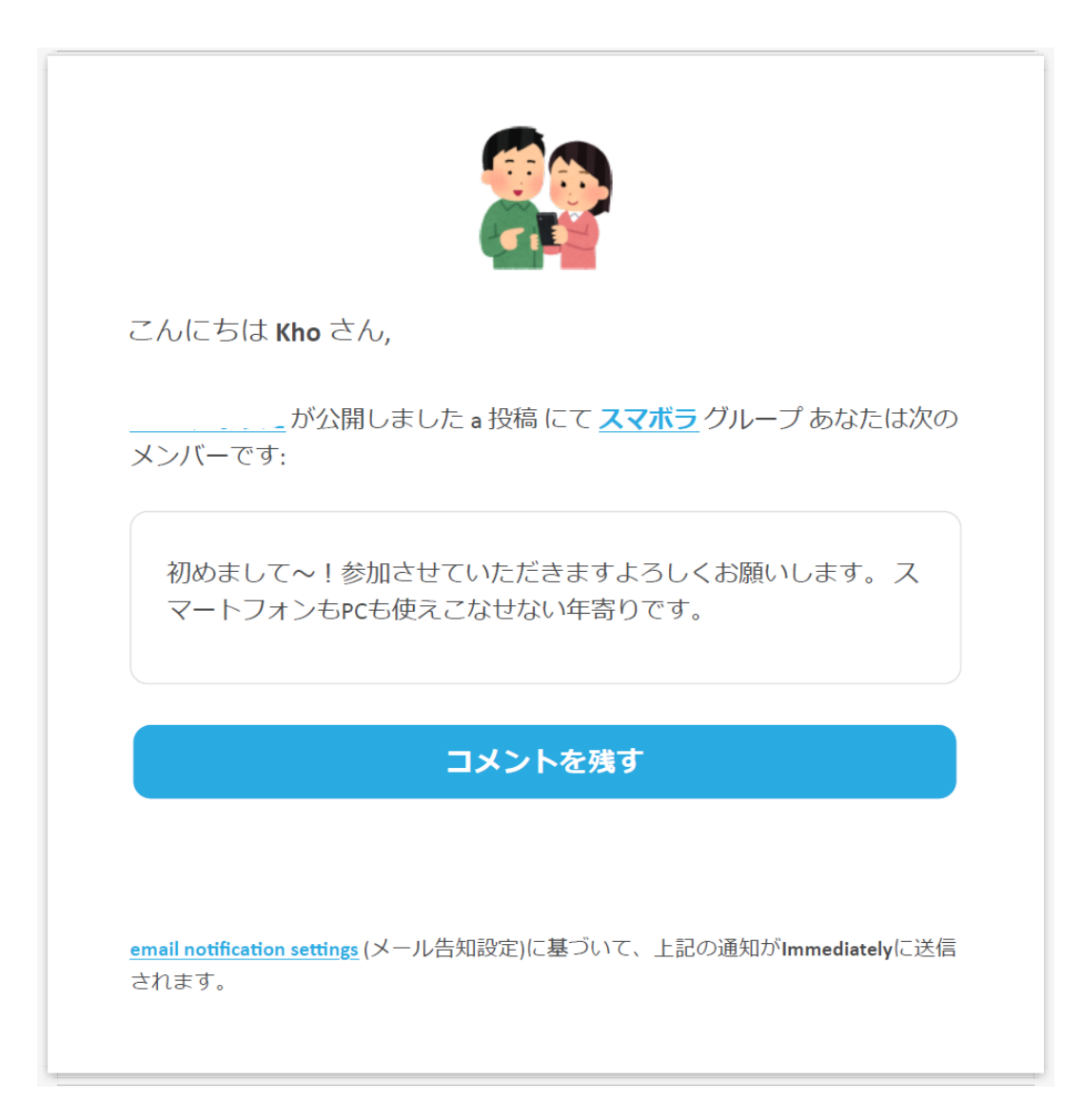

届いた投稿に対してコメントを投稿したい場合は、「**コメントを残す」**をクリックしてコメントを 投稿するか、「**スマボラ」**グループのトップページでコメントを投稿します。

### 第8章 コミュニティへ投稿

自分でコミュニティやグループのタイムライン(ストリーム)投稿にしてみましょう。

「スマボラ」グループのメンバーは、グループ「スマボラ」のホーム画面から投稿し てください。

#### ※タイムライン(ストリーム)とは

SNS の分野では、投稿した記事やコメント、共有した内容などが、時系列に並べて表示されるもの をタイムラインと言います。英語のストリーム(Stream)とは小川、流れや連続を意味します。

#### ホームのトップページの場合(コミュニティに投稿)

トップページでの投稿は、「コミュニティ」への投稿になり、投稿があった通知などはコミュニティ管理者だけになります。「グループ」へ投稿した場合は、「グループ」に参加しているメンバー に投稿が通知されます。

「グループ」に参加しているメンバーは、ログインすると必ず「コミュニティ」のタイムライン (ストリーム)が表示されますので過去の投稿を確認できます。投稿する内容に応じて、コミュニ ティ」か「グループ」を使い分けることが可能です。

「コミュニティに発言しよう」の欄に投 <sup>334 Ho</sup>稿します。文章、ホームページや動画な どの URL を記載します。

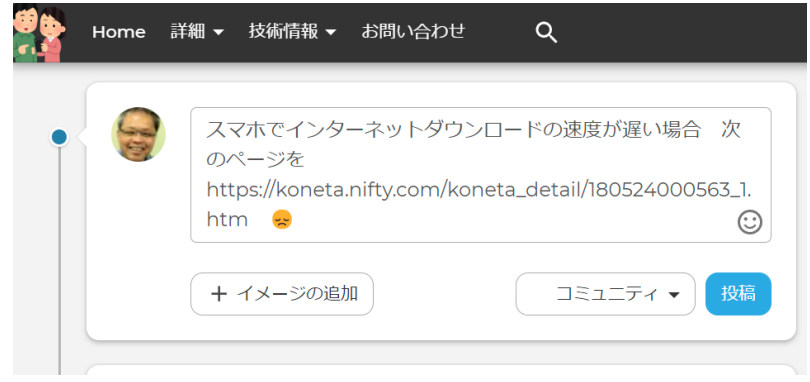

写真は「イメージの追加」をクリックしてアップ ロードします。写真のアルバムを使う場合は、既 存アルバムを選択するか、新規にアルバムを作成 できます。アルバムを使わない場合は、「-なし -」を選択。

投稿先を選択します。「公開」もしくは「コミュ ニティ」を選択します。投稿を一般公開したくな い、この SNS に参加している人だけが見ること ができる「コミュニティ」を選択します。「公 開」は、各種イベント情報やホームページなどの 活動を紹介する場合に使います。

「投稿」をクリックします。

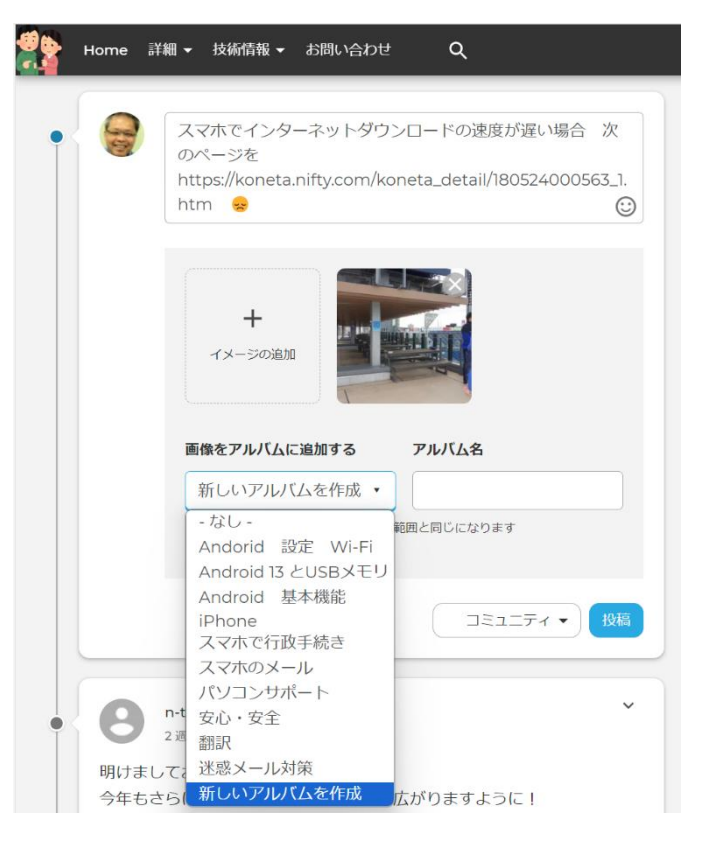

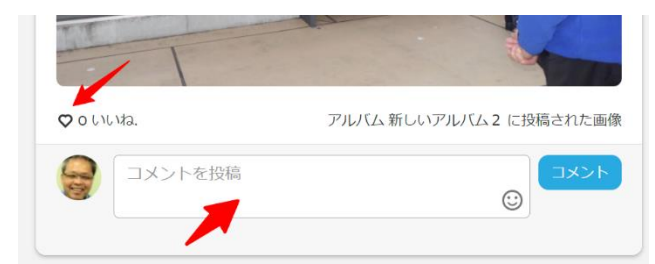

「投稿」後に、「いいね」や「コメント投稿」があった場合は、投稿した人に通知メッセージがメ ールにて配信されます。

| ごんにちは hodota さん,                                                                                                    |                                                                                          |
|----------------------------------------------------------------------------------------------------|------------------------------------------------------------------------------------------|
| さんがあなたの <u>投稿</u> をいいね!しました。                                                                                                    | こんにちは hodota さん,                                                                         |
| 昨日、宮前区管生分館にてスマホ教室がありました。参加者の                                                                                                    | あなたにコメントしました <u>投稿</u>                                                                   |
| Google Pixcelで電源OFFができない機種がありました。Google Pixcel 6<br>は電源ボタンの長押しで「Googleアシスタント」が起動するようで<br>す。その場合、「電源ボタン」と「音量の+ボタン」を同時押しで<br>電源OFFになるようです。 https://www.au.com/support/faq/<br>detail/88/a0000000988/ | 色々ありますね、    事はないですね。                                                                     |
|                                                                                                    | このコメントに返信                                                                                |
| すべてのいいねを見る                                                                                                    |                                                                                          |
| email notification settings (メール告知設定)に基づいて、上記の通知がImmediatelyに送信<br>されます。                                                                                                    | <u>email notification settings</u> (メール告知設定)に基づいて、上記の通知が <b>immediately</b> に送信<br>されます。 |

投稿先を「**公開」**を選択した場合は、本サイトの一般公開しているページのトップページとコミュ ニティのトップページのタイムラインに投稿が表示されます。

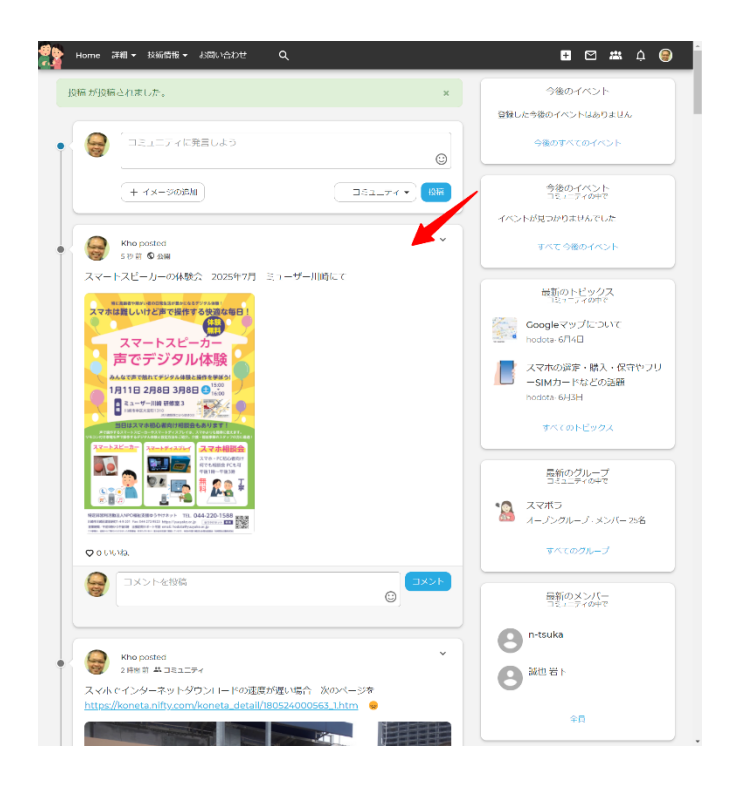

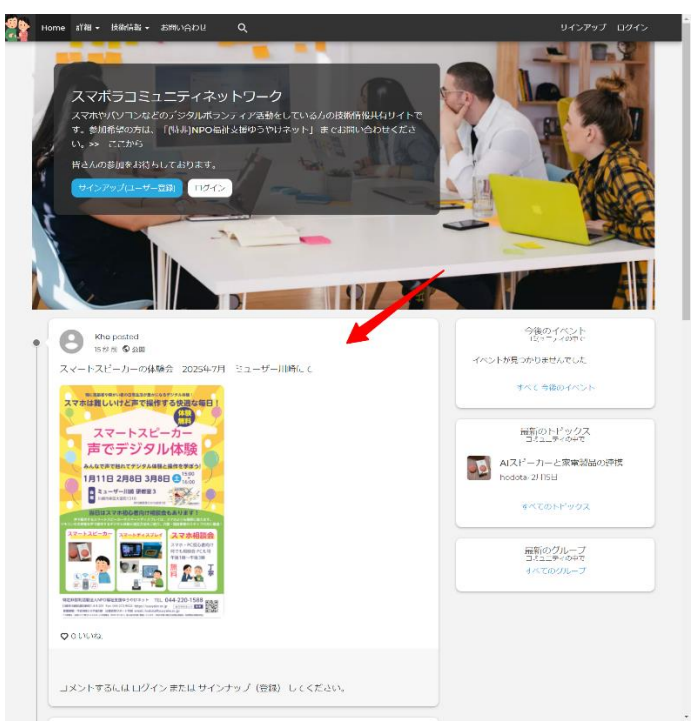

- イベント さまざま行事を作成し、ページで誰でも閲覧できるように**一般公開**します。
- トピックス ブログとして特集や注目する話題などを作成し、トピックスのページで誰でも閲覧できるように一般公開します。
- アルバム アップロードした画像や動画などの管理ページ、**ログインした人だけ閲覧可能**。
- グループ このサイト内で、新しい話題のグループを作成できます。

#### 新しいイベントの作成

イベントの情報を投稿できます。投稿されたページは、 誰でも閲覧できる一般公開になります。

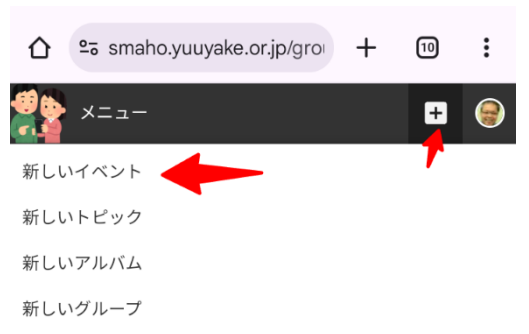

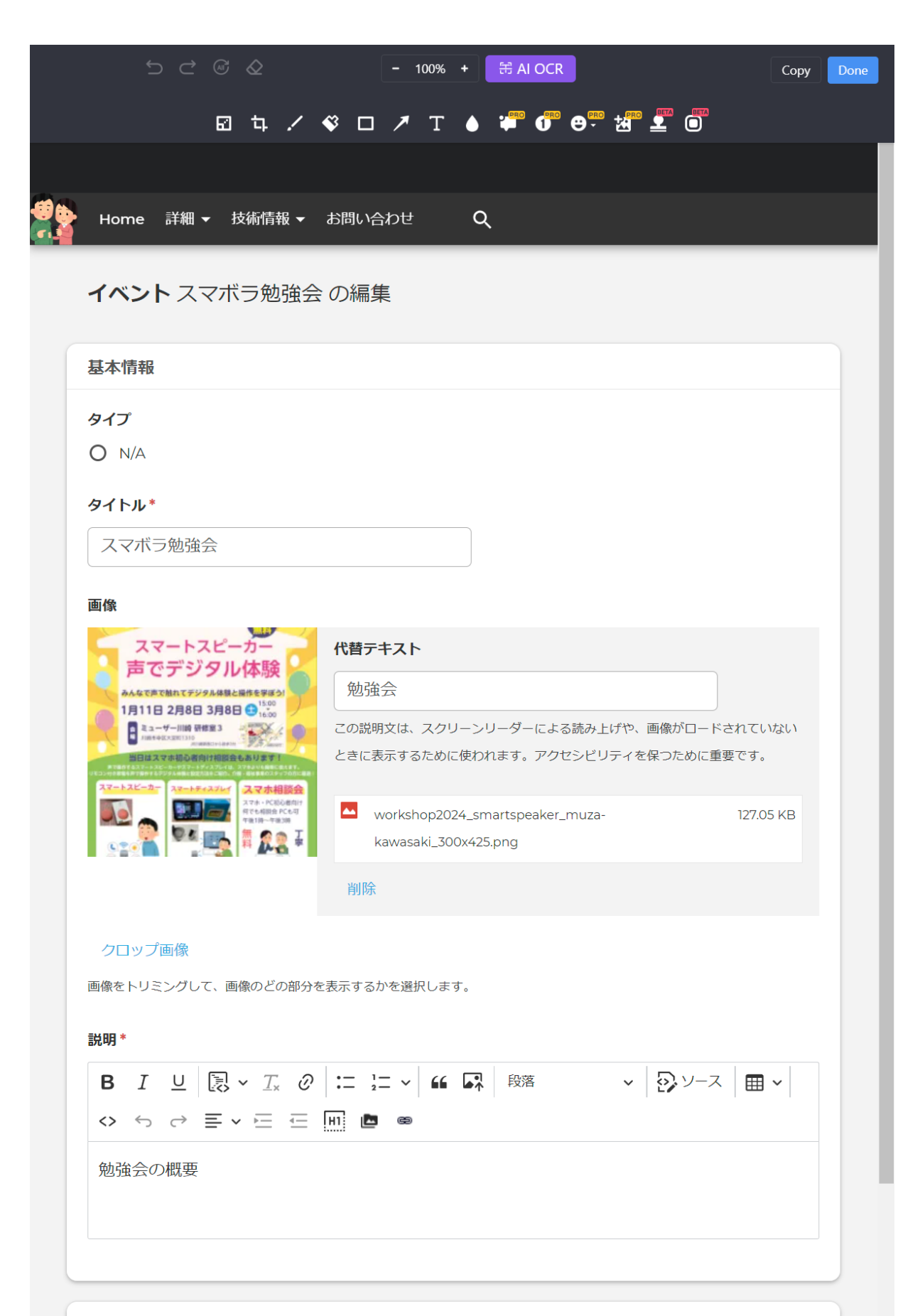

日付時刻

۱.

| ב_א –                                                                                                    |                   |                                                                                            |            |      |                    | _ |   |   | _ |
|----------------------------------------------------------------------------------------------------|-------------------|--------------------------------------------------------------------------------------------|------------|------|--------------------|---|---|---|---|
| 日付時刻                                                                                                    |                   |                                                                                            |            |      |                    |   |   |   |   |
| □ 全日                                                                                                    |                   |                                                                                            |            |      |                    |   |   |   |   |
| 開始                                                                                                    |                   |                                                                                            |            |      |                    |   |   |   |   |
| 日付*                                                                                                    |                   | 時間*                                                                                        |            |      |                    |   |   |   |   |
| 2025/05/20                                                                                                    |                   | 14:45:57                                                                                   | 0          |      |                    |   |   |   |   |
| 終了                                                                                                    |                   |                                                                                            |            |      |                    |   |   |   |   |
| 日付                                                                                                    |                   | 時間                                                                                         |            |      |                    |   |   |   |   |
| 2025/05/20                                                                                                    |                   | 16:46:11                                                                                   | O          |      |                    |   |   |   |   |
|                                                                                                    |                   |                                                                                            |            |      |                    |   |   |   |   |
| タイムゾーン                                                                                                    |                   |                                                                                            |            |      |                    |   |   |   |   |
| Tolavo timo                                                                                                    |                   |                                                                                            |            |      |                    |   |   |   |   |
|                                                                                                    |                   |                                                                                            |            |      |                    |   |   |   |   |
| Tokyo time                                                                                                    |                   |                                                                                            |            |      |                    |   |   |   |   |
| イベントの日時は、タイムゾーン                                                                                                    | ッに基づいて設           | 定されます。 <b>ここでタ</b> ィ                                                                       | イムゾーンを変更して | てくださ | : <b>ι</b> ι.      |   |   |   |   |
| イベントの日時は、タイムゾーン                                                                                                    | ンに基づいて設           | 定されます。 <b>ここでタ</b> イ                                                                       | イムゾーンを変更して | てくださ | :61。.              |   |   |   |   |
| イベントの日時は、タイムゾーン                                                                                                    | ンに基づいて設           | 定されます。 <b>ここでタイ</b>                                                                        | イムゾーンを変更して | てくださ | :Uo .              |   |   |   |   |
| イベントの日時は、タイムゾーン                                                                                                    | ンに基づいて設           | 定されます。 <b>ここでタイ</b>                                                                        | イムゾーンを変更して | てくださ | :Wo .              |   | _ | _ |   |
| イベントの日時は、タイムゾーン<br>場所                                                                                                    | ッに基づいて設           | 定されます。 <b>ここでタイ</b>                                                                        | (ムゾーンを変更して | てくださ | :U1o .             |   |   |   |   |
| <ul> <li>イベントの日時は、タイムゾーン</li> <li>場所</li> <li>場所の名前</li> </ul>                                                                                                    | ンに基づいて設           | 定されます。 <b>ここでタイ</b>                                                                        | (ムゾーンを変更して | てくださ | :U1o .             |   |   |   |   |
| イベントの日時は、タイムゾーン<br>場所<br>場所の名前<br>ゆうやけネット 会議                                                                                                    | ンに基づいて設           | 定されます。 <b>ここでタイ</b>                                                                        | (ムゾーンを変更して | てくださ | :U\o .             |   |   |   |   |
| <ul> <li>イベントの日時は、タイムゾーン</li> <li>場所</li> <li>場所の名前</li> <li>ゆうやけネット 会議</li> <li>住所</li> </ul>                                                                                                    | シに基づいて設           | 定されます。 <b>ここでタイ</b>                                                                        | イムゾーンを変更して | てくださ | :υ\ <sub>0</sub> . |   |   |   |   |
| <ul> <li>イベントの日時は、タイムゾーン</li> <li>場所</li> <li>場所の名前</li> <li>ゆうやけネット 会議</li> <li>住所</li> <li>国</li> </ul>                                                                                               | シに基づいて設           | 掟されます。 <b>ここでタイ</b>                                                                        | (ムゾーンを変更して | てくださ | ζ <b>ιι.</b>       |   |   |   |   |
| イベントの日時は、タイムゾーン       場所       場所の名前       ゆうやけネット 会議       住所       国       日本                                                                                                    | シに基づいて設           | 焼されます。 <b>ここでタイ</b>                                                                        | イムゾーンを変更して | C<ださ | :U\o .             |   |   |   |   |
| イベントの日時は、タイムゾーン       場所       場所の名前       ゆうやけネット 会議       住所       国       日本       郵便番号                                                                                                    | ンに基づいて設<br>室      | 掟されます。 <b>ここでタイ</b>                                                                        | イムゾーンを変更して | C<ださ | :υ\ <sub>0</sub> . |   |   |   |   |
| イベントの日時は、タイムゾーン         場所         場所の名前         ゆうやけネット 会議         住所         国         日本         郵便番号         210-0844                                                                               | ンに基づいて設<br>室      | 掟されます。 <b>ここでタイ</b>                                                                        | (ムゾーンを変更して | c<ださ | :U\o .             |   |   |   |   |
| 1ペントの日時は、タイムゾーン         場所         場所の名前         ゆうやけネット 会議         住所         国         日本         郵便番号         210-0844         都道府県                                                                  | ンに基づいて設           | (定されます。ここでタイ<br>()                                                                         | (ムゾーンを変更して | c<ださ | :υ\ <sub>0</sub> . |   |   |   |   |
| TOKYO UITTE オペントの日時は、タイムゾーン 場所の名前 ゆうやけネット 会議 住所 目本 郵便番号 210-0844 都道府県 神奈川県 ▼                                                                                                    | レに基づいて設           | 使されます。ここでタイ                                                                                | (ムゾーンを変更して | c<ださ | :υ\ <sub>ο</sub> . |   |   |   |   |
| ゴペントの日時は、タイムゾーン         場所         場所の名前         ゆうやけネット 会議         住所         国         日本         郵便番号         210-0844         都道府県         神奈川県▼         市区町村                                       | ンに基づいて設           | (症されます。ここでタイ<br>()<br>()<br>()<br>()<br>()<br>()<br>()<br>()<br>()<br>()<br>()<br>()<br>() | (ムゾーンを変更して | c<ださ | :υ\ <sub>0</sub> . |   |   |   |   |
| 10kyo time         オペントの日時は、タイムゾーン         場所         場所の名前         ゆうやけネット 会議         住所         国         日本         郵便番号         210-0844         都道府県         神奈川県 ▼         市区町村         川崎市川崎区渡田新 | ンに基づいて設<br>室<br>つ | 使されます。ここでタイ<br>・ ()                                                                        | (ムゾーンを変更して |      | :U\ <sub>0</sub> . |   |   |   |   |

| アクセス権限                                                                              |                   |           |         |       |  |
|-------------------------------------------------------------------------------------|-------------------|-----------|---------|-------|--|
| ブループ                                                                                |                   |           |         |       |  |
| -なし- * 🗘                                                                            |                   |           |         |       |  |
| foving content after creation function has been disabled. In order to move this cor | ntent, please con | tact a si | te mana | ager. |  |
| 3覧の制限* 👔                                                                            |                   |           |         |       |  |
| ▶ 公開                                                                                |                   |           |         |       |  |
| <b>)</b> コミュニティ                                                                     |                   |           |         |       |  |
| ) グループメンバー                                                                          |                   |           |         |       |  |
| <b>芝绿</b>                                                                           |                   |           |         |       |  |
| ✓ イベント登録を有効にする                                                                      |                   |           |         |       |  |
|                                                                                     |                   |           |         |       |  |
| □ ユーザーがアカウントなしでこのイベントに登録できるようにする                                                    |                   |           |         |       |  |
| ユーザーがアカウントなしでこのイベントに登録できるようにするには、このイベン                                              |                   |           |         |       |  |
| トを一般に公開し、すべてのユーザーが公開する必要があります。                                                      |                   |           |         |       |  |
| 登録方法* 🕐                                                                             |                   |           |         |       |  |
| ● 登録するために開く                                                                         |                   |           |         |       |  |
| ○ 登録のリクエスト                                                                          |                   |           |         |       |  |
| ○ 招待のみ                                                                              |                   |           |         |       |  |
| □ グループ以外のメンバーに登録を許可するか、登録をリクエストし                                                    |                   |           |         |       |  |
| ます                                                                                  |                   |           |         |       |  |
| このイベントのグループに参加していないユーザーが登録するか、登録リクエストを                                              |                   |           |         |       |  |
| 送信できるようにするため                                                                        |                   |           |         |       |  |
| □ メンバーがイベントに登録したときに確認メールを送信する                                                       |                   |           |         |       |  |
| □ 登録を非表示にする                                                                         |                   |           |         |       |  |
| ーー<br>登録者のリストを他のメンバーから非表示にする                                                        |                   |           |         |       |  |
| 登録制限                                                                                |                   |           |         |       |  |
| □ 登録者数に制限を設定する                                                                      |                   |           |         |       |  |
|                                                                                     |                   |           |         |       |  |
|                                                                                     |                   |           |         |       |  |
| 自加情報<br>自加情報                                                                        |                   |           |         | ~     |  |

| 追加情報 ^                                                                                                    |   |
|----------------------------------------------------------------------------------------------------|---|
| 添付<br>ファイル選択 選択されていません<br>② アップロード要件                                                                                                    |   |
| 行のウェイトを表示する                                                                                                    |   |
| ◆ 削<br>除 別のアイテムを追加                                                                                                    |   |
| an-                                                                                                    | _ |
| 設定                                                                                                    |   |
| <ul> <li>試定</li> <li>コメントの設定</li> <li>③ オープン</li> <li>「コメントの投稿」権限を持つユーザーは、コメントを投稿することができます。</li> <li>○ 非表示</li> <li>コメントとコメントフォームは非表示になります。</li> </ul>                           |   |
| <ul> <li>試定</li> <li>コメントの設定</li> <li>オーブン</li> <li>「コメントの投稿」権限を持つユーザーは、コメントを投稿することができます。</li> <li>○ 非表示</li> <li>コメントとコメントフォームは非表示になります。</li> <li>公開状況</li> <li>✓ 掲載</li> </ul> |   |

「公開」を選択してイベントを登録した場合、そのページは、 以下のような /event/番号の URL で誰でも閲覧できるページに なります。イベントの広告・宣伝に活用できます。

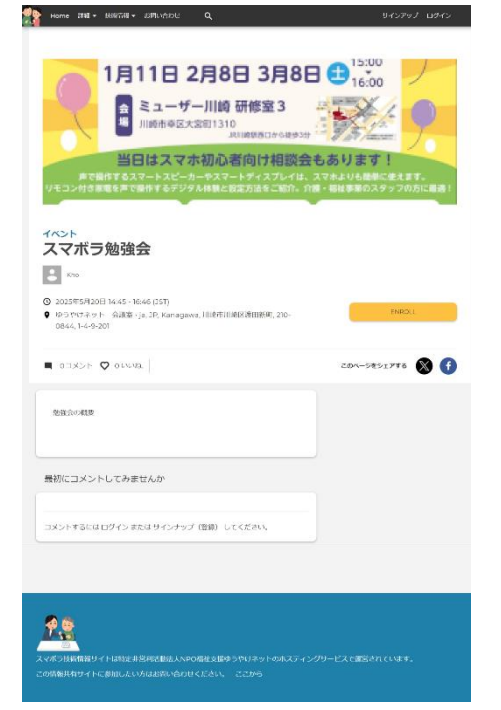

#### 新しいトピックスの作成

話題を投稿します。イベントと同様に、「公開」を設定して保存 すると、誰でも閲覧できるページとして、スマボラコミュニティ サイトで公開されます。https://smaho.yuuyake.or.jp/topics...

告知・宣伝などに活用できます。

#### 「トピックス」の設定内容

#### 話題のタイプを選択します。「コンテンツ」「ダイアログ」「ニュース」「ブログ」

| 基本情報                                                                                                    |                     |
|----------------------------------------------------------------------------------------------------|---------------------|
| タイプ*                                                                                                    |                     |
| コンテンツ                                                                                                    |                     |
|                                                                                                    |                     |
|                                                                                                    |                     |
|                                                                                                    |                     |
| タイトル*                                                                                                    |                     |
|                                                                                                    |                     |
|                                                                                                    |                     |
| 画像                                                                                                    |                     |
| ファイルを選択 選択されていません                                                                                                    |                     |
| アップロード要件・画像をトリミングして、画像のどの部分を表示するかを選択                                                                                                    | します。                |
|                                                                                                    |                     |
| 説明*                                                                                                    |                     |
| $B  I  \sqcup  \fbox{$\mathbb{R}$}  \checkmark  \red{alpha}  \swarrow  \red{alpha}  \red{alpha}  alp$ | <ul> <li></li></ul> |
|                                                                                                    |                     |
|                                                                                                    |                     |
|                                                                                                    |                     |
|                                                                                                    |                     |
| アクセス権限                                                                                                    |                     |
| グループ                                                                                                    |                     |
| - なし -                                                                                                    |                     |
| 閲覧の制限* 🛛                                                                                                    |                     |
| ○ 公開                                                                                                    |                     |
|                                                                                                    |                     |
|                                                                                                    |                     |

| 言語                                                                                                    |         |
|----------------------------------------------------------------------------------------------------|---------|
| Japanese •                                                                                                    |         |
| 追加情報                                                                                                    | ^       |
| 添付<br>ファイル選択 選択されていません<br>◎ アップロード要件                                                                                          |         |
| 設定                                                                                                    | ^       |
| コメントの設定                                                                                                    |         |
| <ul> <li>オープン         「コメントの投稿」権限を持つユーザーは、コメントを投稿することができます。     </li> <li>非表示         コメントトロスントコオー(けままこにわります。     </li> </ul> |         |
|                                                                                                    |         |
| ✓ 掲載                                                                                                    |         |
| キャンセル                                                                                                    | 作成 トピック |

#### 一般公開されたトピックスのページ

#### https://smaho.yuuyake.or.jp/topics/7

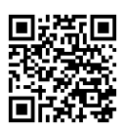

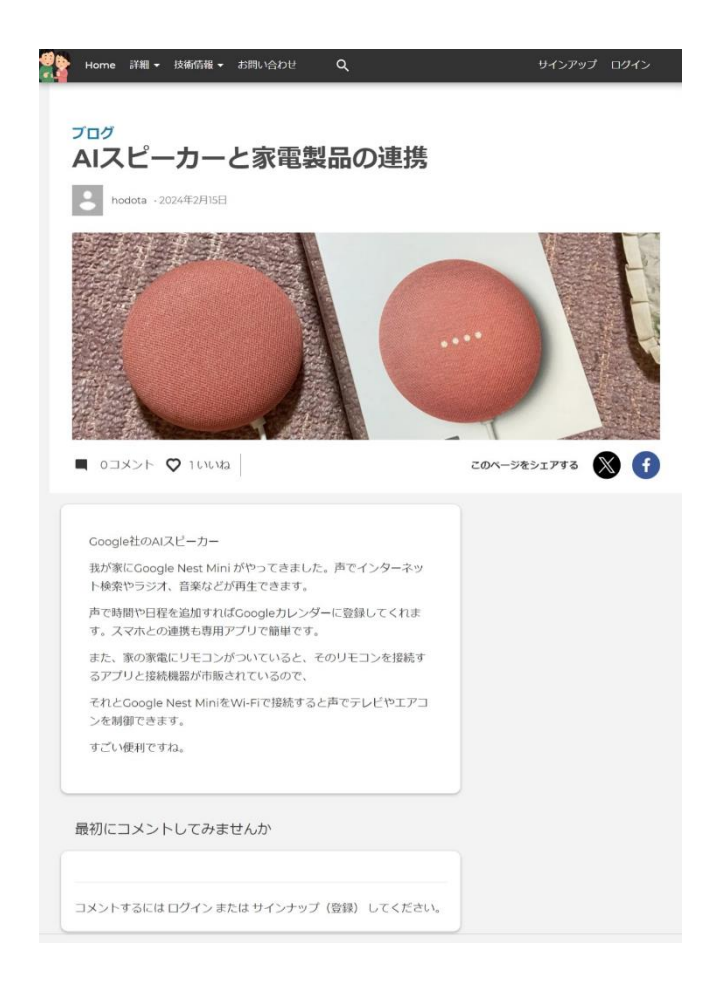

# 新しいアルバムの作成

写真集の作成。作成したアルバムのページは、本サイトにログインした人のみが閲覧できるページ 権限になります。

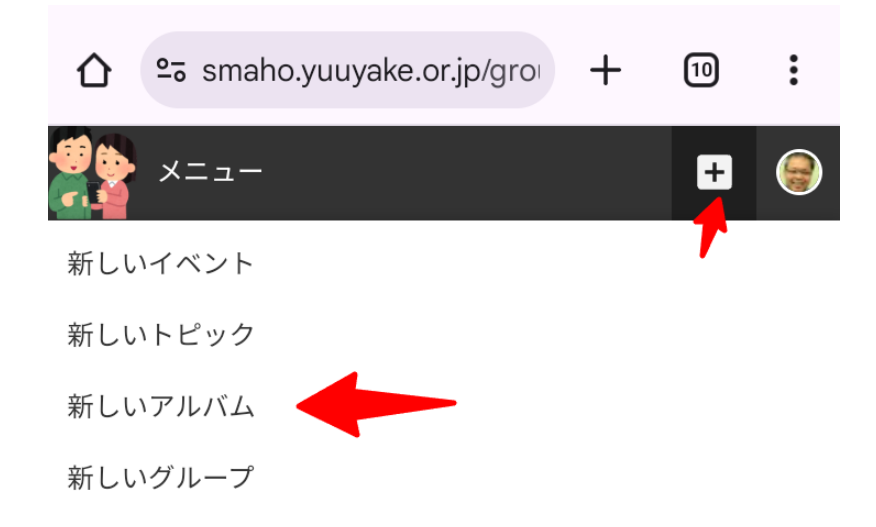

| 基本情報                                       |   |
|--------------------------------------------|---|
| タイトル*                                      |   |
|                                            |   |
|                                            |   |
| アクセス権限                                     |   |
| グループ                                       |   |
| -なし- ・ ウ                                   |   |
| 閲覧の制限* 🛛                                   |   |
| ● 公開                                       |   |
| O ]=====                                   |   |
| O グループメンバー                                 |   |
|                                            |   |
| 追加情報                                       | ^ |
| □ 同じグループのメンバーがこのアルバムに画像を追加できるようにする         |   |
|                                            |   |
|                                            |   |
| 設定                                         | ^ |
| コメントの設定                                    |   |
| オープン                                       |   |
| 「コメントの投稿」権限を持つユーザーは、コメントを投稿することができます。<br>- |   |
| ○ 非表示                                      |   |
|                                            |   |
| 公開状況                                       |   |
| ✔ 掲載                                       |   |
|                                            |   |
|                                            |   |

アルバムのページ

| 20                          | Home       | 詳細 🗕  | 技術情報 🗸                                                                      | お問い合わせ            | ۹                                             |                                                          | ÷            | *** | ¢   | ۲   |
|-----------------------------|------------|-------|-----------------------------------------------------------------------------|-------------------|-----------------------------------------------|----------------------------------------------------------|--------------|-----|-----|-----|
| ŝ                           |            |       |                                                                             |                   | 詳細                                            | 投票                                                       |              |     |     |     |
| C                           | 7 画像       |       |                                                                             |                   |                                               |                                                          |              |     | 4_2 | の追加 |
|                             | 5 画家       |       |                                                                             |                   |                                               |                                                          |              |     | ×-> |     |
| 4                           |            |       |                                                                             | 6 0               |                                               | el 1403 (supremente del scala del festeretto) supremente |              |     |     | ~   |
| 昭                           |            |       | 簡単に1                                                                        |                   |                                               | A analysis (1) (1) (1) (1) (1) (1) (1) (1) (1) (1)       |              |     |     |     |
|                             |            |       | 100(<br>いつもお世話になってお                                                         |                   |                                               |                                                          |              |     |     |     |
| 0                           | りがとう       |       | で当店はアマゾン上で自<br>ることができております。<br>品レビュー募集イベント<br>のお買い物にご満足を頂<br>様は直ちに1000円のAma | etone III III II- | ページとフロフィール<br>(1) Gennal3Hit会社<br>② ページに知り継える |                                                          | and a second |     |     |     |
| C                           |            | 表紙画像  | 下記の方法を参考していた                                                                | SB · P∂F+EF+      | 12日本市場<br>加速リクエスト<br>日本市 functional           | A yellow ray to work                                     | Care the     |     |     |     |
| open <sup>.</sup><br>social | ♥ 0 L \L \ | ね.    |                                                                             |                   |                                               |                                                          |              |     |     |     |
| ŝ                           |            |       |                                                                             |                   |                                               |                                                          |              |     |     |     |
|                             | 最初にコ       | メントロ  | してみませ                                                                       | んか                |                                               |                                                          |              |     |     |     |
|                             |            | メントを  | 追加する                                                                        |                   |                                               | 4<×E                                                     |              |     |     |     |
|                             |            |       |                                                                             |                   |                                               | $\odot$                                                  |              |     |     |     |
|                             | 添付工        | ファイルを | 追加する 🗸                                                                      |                   |                                               |                                                          |              |     |     |     |
|                             |            |       |                                                                             |                   |                                               |                                                          |              |     |     |     |

## グループの作り方

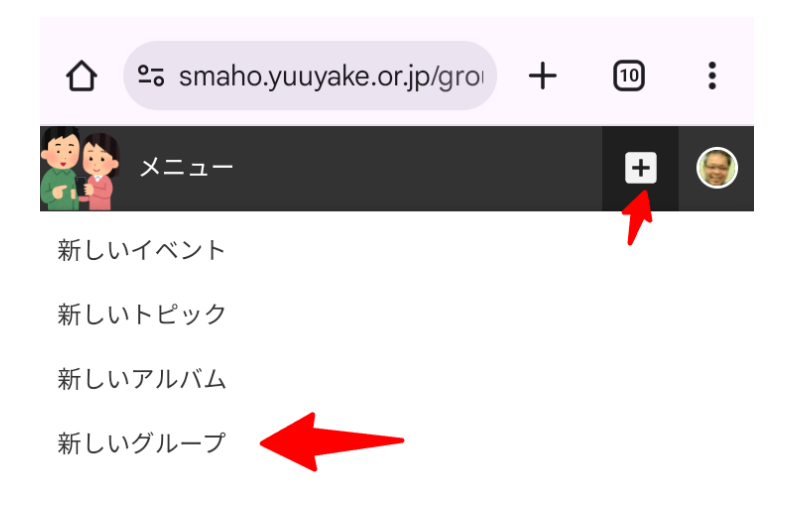

# グループ を追加

| ) 7F:        | 公開グループ                                                                             |
|--------------|------------------------------------------------------------------------------------|
| こ)<br>外(     | れは非公開のグループです。 ユーザーは招待によってのみ参加でき、グループ内のコンテンツはメンバー以<br>こは表示されません。                    |
| )公           | 開グループ                                                                              |
| これ           | れは公開グループです。 ユーザーは承認なしで参加でき、このグループに追加されたすべてのコンテンツは<br>べてのコミュニティ メンバーと匿名ユーザーに表示されます。 |
|              | ープングループ                                                                            |
| ご            | れはオープンなグループです。 ユーザーは承認なしで参加でき、このグループに追加されたすべてのコンテ<br>ソはコミュニティ メンバー全員に表示されます。       |
| ) <b>≹</b> i | 飲なグループ                                                                             |
| 20           | Dオプションを選択すると、必要に応じて多くのグループ設定を力スタマイズできます。                                           |
| orde         | r to change the group type, please contact the content or site managers.           |
|              |                                                                                    |